1. モバイルアプリをインストールします。 スマートフォンで、アプリ名[Hik-Connect] をダウンロードしてください。

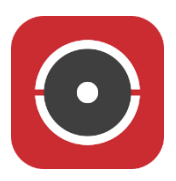

2. アプリを起動します。[国・地域を選択]を選択します。

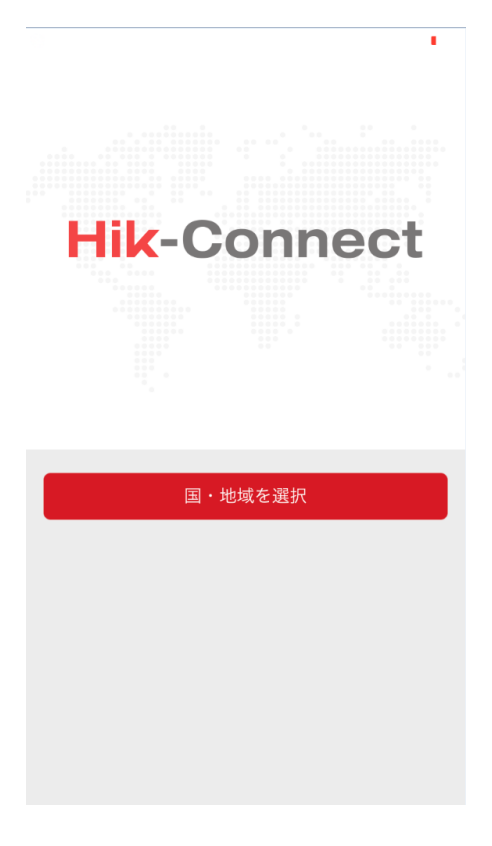

3. [Japan]を選択して、右上の✓マークを選択します。

| 🔇 App Store 👓 🗢 🛜          | 19:13                        | 20% 💭        |
|----------------------------|------------------------------|--------------|
| ×                          | 領域                           | $\checkmark$ |
| お住まいの国または地域<br>で変更することはできま | <sup>我を選択してく</sup> ┆<br>ミせん。 | ださい。選択した後    |
| Iraq                       |                              |              |
| Ireland                    |                              |              |
| Israel                     |                              | А            |
| Italy                      |                              | B<br>C<br>D  |
| Jamaica                    |                              | E<br>F<br>G  |
| Japan                      |                              | H<br>J       |
| Jordan                     |                              | K<br>L<br>M  |
| Kazakstan                  |                              | O P O        |
| Kenya                      |                              | RST          |
| Korea                      |                              | U<br>V<br>Y  |
| Kuwait                     |                              | Z            |
| Kyrgyzstan                 |                              |              |
| Laos                       |                              |              |

4. 新規にアカウントを作成します。[ログイン]を選択します。

|                | (d)      |            | +          |
|----------------|----------|------------|------------|
|                |          |            |            |
|                |          |            |            |
|                |          |            |            |
|                |          |            |            |
| ログ・            | インしてメッセ  | zージをチェック   | してください。    |
|                |          | ログイン       |            |
|                |          |            |            |
|                | ローカルデ/   | 《イスの追加もで   | きます。       |
|                |          | 追加         |            |
|                |          |            |            |
|                |          |            |            |
|                |          |            |            |
|                |          |            |            |
| <b>1</b><br>木· | <b>д</b> | ✓<br>メッセージ | <b>。。。</b> |

5. [アカウントの登録]を選択します。

| 영 App Store +++++ 후 19-14 20% |  |
|-------------------------------|--|
|                               |  |
|                               |  |
| ユーザ名/メールアドレス                  |  |
| パスワード                         |  |
| アカウントの登録 パスワードを忘れた場合          |  |
|                               |  |
|                               |  |
| ログイン                          |  |
| ログイン                          |  |
| ログイン                          |  |
| ログイン                          |  |
| ログイン                          |  |
| ログイン                          |  |

6. [Eメールアドレスで登録]を選択します。

| < App        | Store ••••• | হ 19:14  | 20% 🗁 |
|--------------|-------------|----------|-------|
| $\leftarrow$ |             | 登録       |       |
|              |             |          |       |
|              | ٩           | 携带電話番号   | で登録   |
|              |             | Eメールアドレス | スで登録  |
|              | ✔ 読んで同      | 同意する     |       |
|              | サービス利用      | 月規約      |       |
|              |             |          |       |
|              |             |          |       |
|              |             |          |       |
|              |             |          |       |
|              |             |          |       |

7. アカウントに使用するメールアドレスを入力して、[次]を選択します。

| K App        | Store 🐽 |          | P  | 19:14  | 20% 🕞  |
|--------------|---------|----------|----|--------|--------|
| $\leftarrow$ |         | ×        | ール | アドレス入力 |        |
|              |         |          |    |        |        |
|              |         |          |    |        |        |
|              |         |          |    |        |        |
|              |         |          |    |        |        |
|              | 前       | <u>ן</u> |    |        | 次      |
|              |         |          |    |        |        |
|              |         |          |    |        |        |
|              |         |          |    |        |        |
|              |         |          |    |        |        |
|              |         |          |    |        |        |
|              |         |          |    |        |        |
| q            | w       | e        |    | t y u  | i o p  |
| а            | s       | d        | f  | g h    | j k I  |
| ¢            | z       | x        | С  | v b r  | n m 🗵  |
| 123          |         | Ŷ        |    | space  | return |

8.登録したメールアドレスに、認証コードが送信されています。コードを確認して入力します。(30分以内に入力が必要になります)

|                                                           | <u> </u> |
|-----------------------------------------------------------|----------|
| ← 認証コードの入力                                                |          |
|                                                           |          |
|                                                           |          |
| 受信した認証コードを入力してください。メールやSMSI<br>遅延することがあります。メッセージが受信できない場合 | t.       |
| 前のステップに戻り、認証コードを再取得してください。                                |          |
| ●// た辺証コードを入力してください                                       |          |
|                                                           |          |
|                                                           |          |
| 前(56) 次                                                   |          |
|                                                           |          |
|                                                           |          |
|                                                           |          |
|                                                           |          |
|                                                           |          |
|                                                           |          |
|                                                           |          |
|                                                           |          |
|                                                           |          |
|                                                           |          |
|                                                           |          |
|                                                           |          |
|                                                           |          |

## ※送信メール内容 (メール本文の 5695 の部分が認証コードになります)

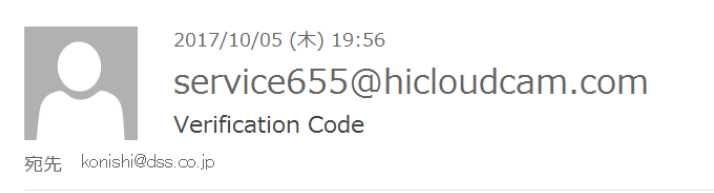

[user information] Verification code:5695,expires in 30 minutes.

## 9. アカウントに使用するユーザ名とパスワードを入力します。

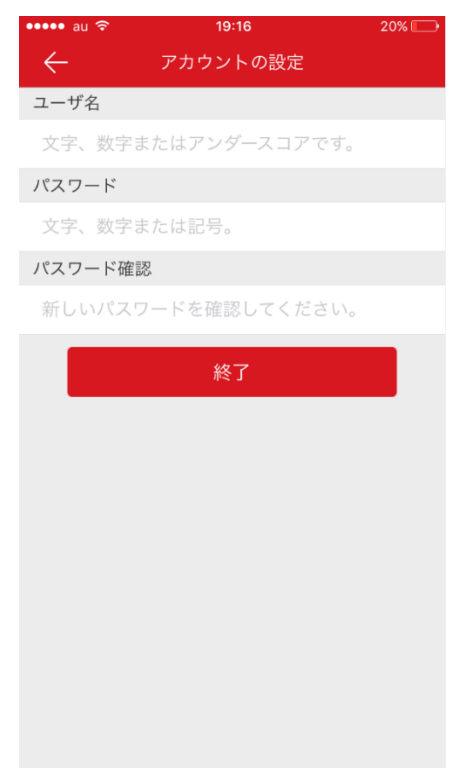

10. [終了]を選択すると、アカウント登録が完了します。

11. 続いて、レコーダーの設定を行います。メニュー画面から[設定]>[ネットワーク]を 選択します。[プラットホームへのアクセス]を選択し、【有効】にチェックします。

|           |              | 跟定            |       |      |     |       |   |
|-----------|--------------|---------------|-------|------|-----|-------|---|
| 幸 一般的なコン  | ┫ 一般的なコントロール | プラットホームへのアクセス | PPPOE | DDNS | NTP | Email | ► |
| · 1017-11 | 有効           |               |       |      |     |       |   |
|           | アクセスタイプ      | Hik-Connect   |       |      |     |       |   |
| ▲ フラーム録画  |              |               |       | マタムピ |     |       |   |
| ● ライプ表示   | ストリーム暗号化有効   |               |       |      |     |       |   |
|           |              |               |       |      |     |       |   |
| ▲ 状態異常設定  |              |               |       |      |     |       |   |
| ▲ ユーザー設定  |              |               |       |      |     |       |   |
|           |              |               |       |      |     |       |   |

12.【Verification Code】欄に、レコーダー梱包箱に記載のコードを入力してください。

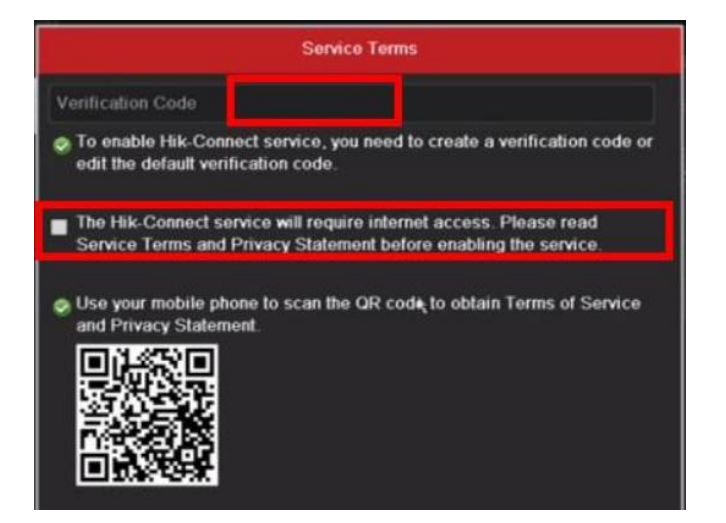

※レコーダー梱包箱 (Material Code の 303602924 の部分がコードになります)

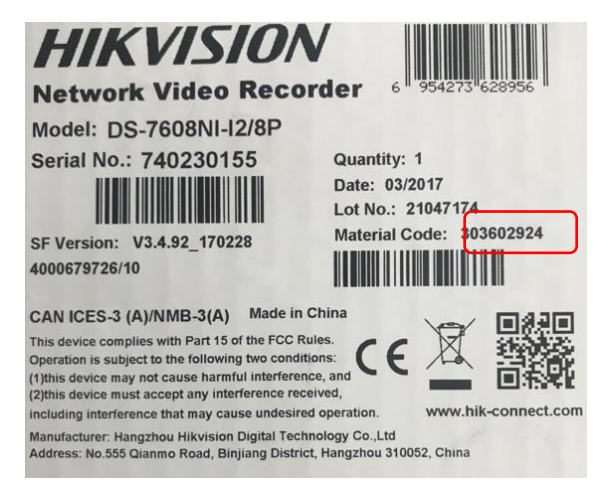

13. レコーダーの設定が有効になれば、ステータスが「オンライン」になります。

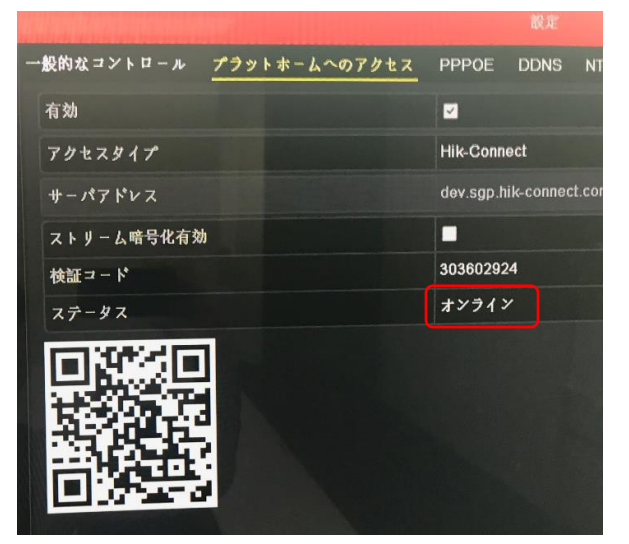

14. モバイルアプリにログイン後、レコーダーを登録します。<sup>+</sup>マークを選択し、[QR コードスキャン]を選択します。

| ••••• au 奈 | 19:17 | 20% 🗔                                                               |
|------------|-------|---------------------------------------------------------------------|
|            |       | +                                                                   |
|            |       | <ul> <li>QRコードスキャン</li> <li>✓ 手動追加</li> <li>● オンラインディバイス</li> </ul> |
| đ          |       | 000                                                                 |
| ホーム        | メッセージ | 詳細                                                                  |

15. レコーダー設定画面に表示されている QR コードを読み取ります。(13番の画面)

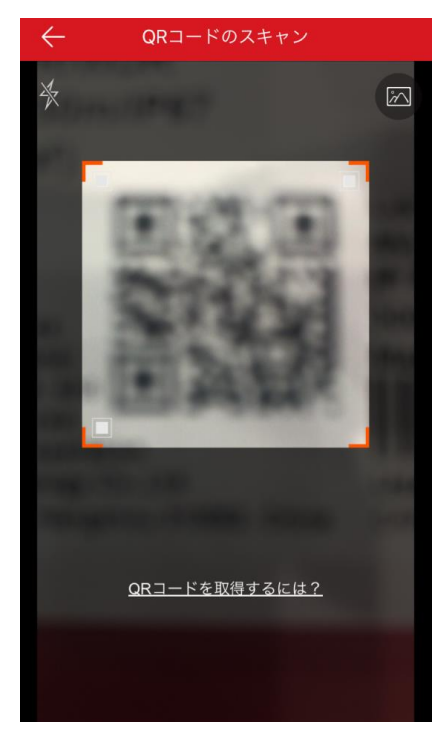

16. モバイルアプリにレコーダーが登録されます。右側のチェックボックスをオンにする とアクセスを開始します。

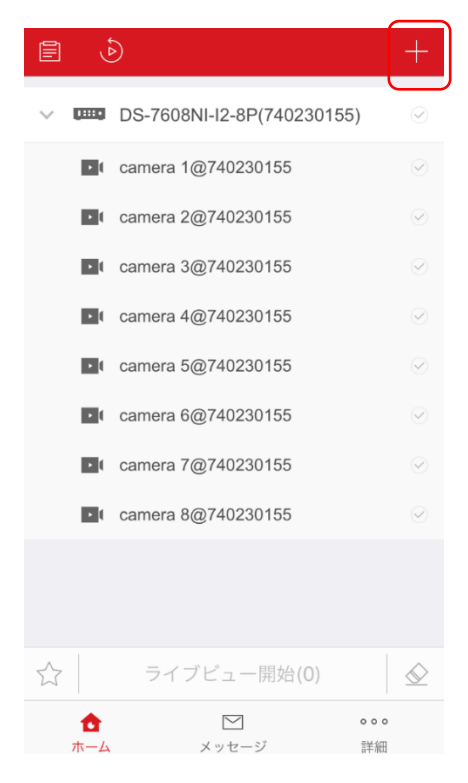

17. これで登録完了です。モバイルアプリの操作方法は別紙を参照してください。